Query & Ticket Management System

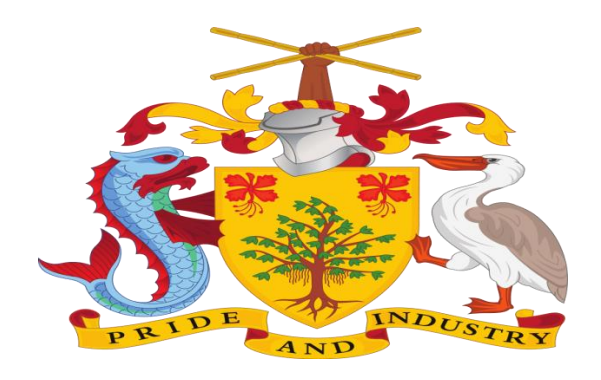

# CORPORATE AFFAIRS AND INTELLECTUAL PROPERTY OFFICE

A division of the Ministry of International Business and Industry, BARBADOS

# **QUERY & TICKET MANAGEMENT SYSTEM**

**USER MANNUAL FILE (FO USER)** 

# Table of Contents

| 1. | Introduction and Accessing CAIPO Portal | . 3 |
|----|-----------------------------------------|-----|
| 2. | Contact@CAIPO                           | .3  |
| 3. | Login to the new Portal                 | .4  |
| 4. | Query Management                        | .5  |
| 5. | Ticket Management                       | 12  |

# 1. Introduction and Accessing CAIPO Portal

This document is the help for Incorporation Services in the new system. To access the new portal, navigate to **www.caipo.gov.bb.** The new CAIPO portal is compatible with the following browsers: Chrome 70+ / Firefox 70 + / IE 12+.

Users are advised to refer to the latest help file available under <pathway>

For accessing the Incorporation services on the website follow below navigation <link>

# 2. Contact@CAIPO

For any issues, users can raise any concern to CAIPO and may call the given Toll-Free Helpline number given on the CAIPO Portal or raise a request using the "Contact@CAIPO" page.

# 3. Login to the new Portal

To Login on Corporate Affairs and Intellectual Property Office (CAIPO) portal you would require:

- a) Internet Connection
- a) Valid User ID and password provided to log in

Then proceed with the following steps:

1. Visit the CAIPO website and proceed with Login by entering the User ID and Password then click on the Login button to log in to the system.

| ← → C ▲ Not secu | re   protected.caip   | b.gov.bb/sso/acco         | ount/signin     |                            |             |             |                        |                                         |                           | Q | ☆ | • 0 |  |
|------------------|-----------------------|---------------------------|-----------------|----------------------------|-------------|-------------|------------------------|-----------------------------------------|---------------------------|---|---|-----|--|
|                  | r, pursuant to the Co | mpani                     |                 |                            |             |             |                        | LOGIN                                   | REGISTER                  |   |   |     |  |
|                  |                       | RATE AFFAIRS              | AND INTEL       | LECTUAL P                  |             | FFICE       |                        | search in web                           | ite Q                     |   |   |     |  |
|                  | Home Abou<br>Us       | ut Corporate<br>Affairs √ | Other<br>Acts ↓ | Intellectual<br>Property ~ | Legislation |             | Search Our<br>Database | Forms &<br>Documents                    |                           |   |   |     |  |
|                  |                       |                           |                 |                            |             |             |                        |                                         |                           |   |   |     |  |
|                  |                       |                           |                 |                            | Appl        | (ant/Agent  | Login                  | D                                       | ege                       |   |   |     |  |
|                  |                       |                           |                 |                            | Email       | and gene    |                        |                                         |                           |   |   |     |  |
|                  |                       | NE                        |                 |                            | Ent         | er email a  | iddress                |                                         |                           |   |   |     |  |
|                  |                       |                           |                 |                            | Passwo      | and         |                        |                                         |                           |   |   |     |  |
|                  |                       |                           |                 |                            | Ent         | er passwo   | ord                    |                                         |                           |   |   |     |  |
| WZ EV            |                       |                           |                 |                            | Olno        | lividual    | O Corpo<br>/ Corpora   | rate Trust Service<br>ate Representativ | Provider (CTSP)<br>e (CR) |   |   |     |  |
|                  | V FINNE               |                           |                 | ~ 2                        |             |             | LC                     | GIN                                     |                           |   |   |     |  |
|                  |                       |                           |                 |                            |             |             |                        |                                         |                           |   |   |     |  |
|                  | V JANS //             |                           |                 |                            | Activa      | ate Account | 17                     |                                         | orgot Password?           |   |   |     |  |
|                  | Sir ff                |                           |                 |                            | Activa      | ate Account | 2                      |                                         | orgot Password?           |   |   |     |  |
| Multin Eland     |                       | and a                     |                 | S.                         | Activa      | ate Account | 17<br>                 | and the second                          | orgot Password?           |   |   |     |  |

2. On successful login, Home page will be displayed with Basic details in Dashboard like Application in Draft, Payment Due, Applications approved etc. against the SRN No. and Service Name. Offered services will be displayed in the left pane of the screen.

#### Query & Ticket Management System

|                                                       |                            |                           |                     |                | -            |
|-------------------------------------------------------|----------------------------|---------------------------|---------------------|----------------|--------------|
| C A Not secure   protected.ca                         | aipo.gov.bb/backoffice/inv | estor/home/investorWalkti | nrough              |                | Q \$         |
| CORPORATE AFFAIRS AND<br>INTELLECTUAL PROPERTY OFFICE | Digital Platfor            | m For Corporate Affa      | irs Services        |                | 🔇 😫 Demo 1   |
| Dashboard                                             | All Services               |                           |                     |                |              |
| Onboard Service Provider                              | DRAFT                      | PAYMENT DUE               | PENDING FOR O       | APPROVED<br>9  | B Reverted   |
| Name Related Services                                 |                            |                           | 8                   |                |              |
| incorporation Services                                |                            |                           |                     |                |              |
| Continuance Services                                  |                            |                           |                     |                |              |
| Malgamation Services                                  | Recent applied ser         | vices status              |                     |                |              |
| Closure Services                                      | Entries: 20                |                           | Search:             |                |              |
|                                                       | SRN No.                    | Service Name              | Applied On          | Current Status | Action       |
| Other services                                        | 148 Registrat              | tion of a Charity         | 02-08-202117:42:42  | Payment Due    | <b>e</b> C A |
| - Ticket / Query                                      | 142 Name Re                | rservation (Form 15)      | 31-07-2021 00:08:27 | Payment Due    | ē C ⊴        |
| Reports                                               | 141 Entity Na<br>Limited   | servation (Form 33)       | 30-07-2021 23:49:32 | Approved       | ● © 6 ₽      |
|                                                       | 134 Name Re                | rservation (Form 1)       | 30-07-2021 23:31:22 | Reverted       | - C - A      |
|                                                       | Name Re                    | eservation (Form 33)      | 30-07-202117:11:49  | Approved       | <b>6</b> 040 |

# 4. <u>Query Management</u>

### Introduction

It is a tool that allow the user to raise queries regarding different functional flows

### STEP 1: LOGIN

- On opening the portal, the user can see two options which are login and register
- After selecting the applicant login enter the required fields
- After entering the details, the user can choose between Individual or Corporate Trust Service Provider (CTSP) / Corporate Representative (CR).
- User now can see the dashboard which has different service options
- Clicking on the **Ticket/Query** would let the user to raise a Query.

| protected.caipo.gov.bb/backoffic × +                                 |                                       |                    |              |            |          | 0 - 0    |
|----------------------------------------------------------------------|---------------------------------------|--------------------|--------------|------------|----------|----------|
| $\dot{\mathbf{C}} \rightarrow \mathbf{C}$ A Not secure   protected.c | aipo.gov.bb/backoffice/investor/servi | ces/ticketquery/tq |              |            |          | ९ 🛧 🗯 🕻  |
| CORPORATE AFFAIRS AND<br>INTELLECTUAL PROPERTY OFFICE                | Digital Platform For Co               | orporate Affa      | irs Services |            |          | C Demo 1 |
| Dashboard                                                            | Home / Ticket & Query                 |                    |              |            |          |          |
| Onboard CTSP / CR                                                    | Welcome to Digital Corporate          | Registry System    |              |            |          |          |
| Name Related Services                                                | Ticket Summary Query Sun              | nmary              |              |            |          |          |
| lncorporation Services                                               |                                       | 6                  | 0            | 6          | 0        |          |
| Continuance Services                                                 | T                                     | otal Tickets       | Closed       | Open       | Reverted |          |
| Malgamation Services                                                 |                                       |                    | 0            | 0          |          |          |
| Closure Services                                                     |                                       |                    | Resolved     | Reopened   |          |          |
| Other Services                                                       |                                       |                    | Create r     | new Ticket |          |          |

## **STEP 2: CREATE QUERY**

• Once the User lands up on the **Ticket/Query dashboard**, it'll be able to see the data regarding the queries raised such as: Total queries raised, Number of Queries closed, Number of open queries, Number of pending Queries.

| rporate Affairs and Int                                                                          | ellectual Pr            | operty Of            | fice                      | Query &                  | Ticket | Manageme                         | ent Syst |
|--------------------------------------------------------------------------------------------------|-------------------------|----------------------|---------------------------|--------------------------|--------|----------------------------------|----------|
| protected.caipo.gov.bb/backoffic $\times$ +<br>$\rightarrow$ C $\land$ Not secure   protected.ca | aipo.gov.bb/backoffice, | 'investor/services/t | icketquery/tq             |                          |        | <b>୦</b><br>ବ୍                   | - ¤      |
| CORPORATE AFFAIRS AND<br>INTELLECTUAL PROPERTY OFFICE                                            | Digital Platfo          | orm For Corpo        | orate Affairs Services    |                          |        | ٩                                | Demo 1   |
| Dashboard                                                                                        | Home / Ticket & Que     | rγ                   |                           |                          |        |                                  |          |
| Onboard CTSP / CR                                                                                | Welcome to Digit        | al Corporate Reg     | jistry System             |                          |        |                                  |          |
| Name Related Services                                                                            | Ticket Summary          | Query Summa          | гу                        |                          |        |                                  |          |
| lncorporation Services                                                                           | Г                       |                      | 5                         | 1 4                      |        |                                  |          |
| Continuance Services                                                                             |                         |                      | Total Query               | Closed Ope               | en     |                                  |          |
| Malgamation Services                                                                             |                         |                      | Cree                      | ate new Query            |        |                                  |          |
| Closure Services                                                                                 |                         |                      |                           |                          |        |                                  |          |
| Other Services                                                                                   | Entries: 10             |                      |                           | Search:                  |        |                                  |          |
| đ Ticket / Query                                                                                 | Query Id                | Query Type           | Service Category          | Service Name             | Status | Created on<br>10, Sep 2021 01:14 | Action   |
|                                                                                                  | 21120                   |                      | . Tarris Related Services | Saulton Harris Cossetton | opon   | pm                               | •        |

• After selecting the Ticket/Query option, the user needs to click "Create new Query" to raise the query.

| Onboard CTSP / CR                   | Welcome to Digit                             | al Corporate Regist                                             | ry System                                                                           |                                                                                                    |                                          |                                                                                                    |                                                                              |
|-------------------------------------|----------------------------------------------|-----------------------------------------------------------------|-------------------------------------------------------------------------------------|----------------------------------------------------------------------------------------------------|------------------------------------------|----------------------------------------------------------------------------------------------------|------------------------------------------------------------------------------|
| Name Related Services               | Ticket Summary                               | Query Summary                                                   |                                                                                     |                                                                                                    |                                          |                                                                                                    |                                                                              |
| incorporation Services              |                                              |                                                                 | 5                                                                                   | 1 4                                                                                                    | 4                                        |                                                                                                    |                                                                              |
| Continuance Services                |                                              |                                                                 | Total Query                                                                         | Closed Op                                                                                                    | en                                       |                                                                                                    |                                                                              |
| Malgamation Services                |                                              |                                                                 | Cre                                                                                 | sate new Query                                                                                                    |                                          |                                                                                                    |                                                                              |
| Closure Services                    |                                              |                                                                 |                                                                                     |                                                                                                    |                                          |                                                                                                    |                                                                              |
|                                     | Entries: 10                                  |                                                                 |                                                                                     | Jouren.                                                                                                    |                                          |                                                                                                    |                                                                              |
| 🔗 Other Services                    |                                              |                                                                 |                                                                                     |                                                                                                    |                                          |                                                                                                    |                                                                              |
| Other Services                      | Query Id                                     | Query Type                                                      | Service Category                                                                    | Service Name                                                                                                    | Status                                   | Created on                                                                                                    | Action                                                                       |
| Other Services                      | Query Id<br>21126                            | Query Type<br>Technical                                         | Service Category                                                                    | Service Name Business Name Cessation                                                                                     | Status<br>Open                           | Created on<br>10, Sep 2021 01:14<br>pm                                                                                                    | Action                                                                       |
| off Other Services                  | Query Id<br>21126<br>21125                   | Query Type<br>Technical<br>Functional                           | Service Category<br>Name Related Services<br>Name Related Services                  | Service Name<br>Business Name Cessation<br>Company Name<br>Reservation                                                   | Status<br>Open<br>Open                   | Created on<br>10, Sep 2021 01:14<br>pm<br>10, Sep 2021 01:11<br>pm                                                                                     | Action<br>②                                                                  |
| 💣 Other Services                    | Query Id<br>21126<br>21125<br>21124          | Query Type<br>Technical<br>Functional<br>Technical              | Service Category<br>Name Related Services<br>Name Related Services                  | Service Name<br>Business Name Cessation<br>Company Name<br>Reservation                                                   | Status<br>Open<br>Open<br>Open           | Created on<br>10, Sep 2021 01:14<br>pm<br>10, Sep 2021 01:11<br>pm<br>28, Aug 2021 07:24<br>am                                                         | Action<br>©<br>(©)<br>()                                                     |
| Other Services       Ticket / Query | Query id<br>21126<br>21125<br>21124<br>21122 | Query Type<br>Technical<br>Functional<br>Technical<br>Technical | Service Category Name Related Services Name Related Services Incorporation Services | Service Name           Business Name Cessation           Company Name<br>Reservation           Registration of a Charity | Status<br>Open<br>Open<br>Open<br>Closed | Created on           10, Sep 2021 01:14<br>pm           10, Sep 2021 01:11<br>pm           28, Aug 2021 07:24<br>om           16, Aug 2021 06:48<br>om | Action<br>©<br>0<br>0<br>0<br>0<br>0<br>0<br>0<br>0<br>0<br>0<br>0<br>0<br>0 |

- After clicking "**Create new query**", the user would be redirected to the query page where Mobile Number and User Email ID would be auto populated.
- The user needs to select the type of Query from the dropdown option available in "Query Type", Select the Service Category across the different services provided from the available dropdown options.

| S protected.caipo.gov.bb/backoffic × +                       |                                                                                                    |                  |                         | 0     | -           | ٥             | $\times$ |
|--------------------------------------------------------------|----------------------------------------------------------------------------------------------------|------------------|-------------------------|-------|-------------|---------------|----------|
| $\leftarrow$ $\rightarrow$ C ( A Not secure   protected.caip | po.gov.bb/backoffice/queries/default/index/tq                                                                                                    |                  |                         | Q     | ☆           | * 🚇           | ) :      |
| INTELLECTUAL PROPERTY OFFICE                                 | Bighair hadioint for Corporate Analie Corridoo                                                                                                    |                  |                         | J     | 0           | Somo          | Â        |
| Dashboard                                                    | Home / Ticket & Query / Your Query Details                                                                                                    |                  |                         |       |             | _             |          |
| Onboard CISP / CR                                            | Welcome to Digital Corporate Registry System                                                                                                    |                  |                         |       |             |               |          |
|                                                              | C Not secure   protected.caipo.gov.bb/backoffice/queries/default/index/tq C Not secure   protected.caipo.gov.bb/backoffice/queries/default/index/tq C Not secure   protected.caipo.gov.bb/backoffice/queries/default/index/tq C Dashboard Dashboard Home / Teket & Query / Your Query Details Onboard CTSP / CR RAISE A NEW QUERY Noble Number * Enail* Brasses745 Guery Type * Technical Continuance Services Continuance Services Continuance Continuance Services Continuance Continuance Conti  |                  |                         |       |             |               |          |
| Name Related Services                                        | Mobile Number *                                                                                                    | Email*           |                         |       |             | Т             |          |
| Incorporation Services                                       | 8745958745                                                                                                    | demo1@gmail.com  | 1                       |       |             |               |          |
| Dentinumen Comiene                                           | Query Type * Technical +                                                                                                    | Service Category | Select Service Category |       | *           |               |          |
| Continuance services                                         | Service Name                                                                                                    |                  | Calaat Samiaa Catagony  |       | Q<br>       |               |          |
| Amalgamation Services                                        | ov.bb/backoffice/queries/default/index/tg  ov.bb/backoffice/queries/default/index/tg  over / Ticket & Query / Your Query Details felcome to Digital Corporate Registry System  AISE A NEW QUERY  Woble Number* Enter Subject of Control of Control |                  |                         |       |             |               |          |
|                                                              | Enter Subject of Query                                                                                                    |                  | Incorporation Services  |       |             |               |          |
| Protected calegogy, bubbackoff: X                            |                                                                                                    |                  |                         |       |             |               |          |
| Other Services                                               | Enter vour Message here                                                                                                    |                  | Closure Services        |       | +           | h             |          |
| Ticket / Query                                               |                                                                                                    |                  |                         |       |             | 1             |          |
| S. Hoker / Query                                             |                                                                                                    |                  |                         |       |             |               |          |
|                                                              |                                                                                                    | a de constitu    |                         |       |             |               |          |
|                                                              | × s                                                                                                    | Submit           |                         |       |             |               |          |
| Type here to search                                          | H 👝 🔒 ? 💶 🖴 🥳 🧿                                                                                                    | 💽 🔳 💿            | 🍮 32°C \land 👄 🎞 🌾 🕯    | ) ENG | 12<br>14-09 | :10<br>9-2021 | 4        |

• Once the user selects the Service from "Service Category", the Service name would be populated according to the Service Category. The user needs to select the Service name from the available dropdown options to raise the query.

|                        | Digital Hattorin for corporate Analis co                               |                                         |  |
|------------------------|------------------------------------------------------------------------|-----------------------------------------|--|
| Dashboard              | Home / Ticket & Query / Your Query Details                             |                                         |  |
| Onboard CTSP / CR      | Welcome to Digital Corporate Registry System                           |                                         |  |
| Name Related Services  | Mobile Number *                                                        | Email*                                  |  |
| Incorporation Services | 8745958745                                                             | demologramicon                          |  |
| Continuance Services   | Query Type * Technical Service Name                                    | Service Category Incorporation Services |  |
| Malgamation Services   | Select Service Name                                                    |                                         |  |
| Closure Services       | Select Service                                                         |                                         |  |
| Other Services         | Incorporation of a Non-Profit Company<br>Registration of a Charity     |                                         |  |
| 쉽 Ticket / Query       | Registration of Charity as Board<br>Registration of External Companies |                                         |  |
|                        |                                                                        | ✓ Submit                                |  |

- After selecting the Service Name from the available dropdown options, the user needs to mention the Subject of the query inside the "**Subject**" field
- After giving the "Subject" to the query, the user needs to raise the query by mentioning it inside the "**Message**" box.

| 🕽 protected.caipo.gov.bb/backoffic 🗙 🕂            |                                                                  | 0 - 0 ×                            |
|---------------------------------------------------|------------------------------------------------------------------|------------------------------------|
| $\cdot \rightarrow C$ (A Not secure   protected.c | aipo.gov.bb/backoffice/queries/default/index/tq                  | २ 🕁 😕 :                            |
| Dustibuliu                                        | Home / Ticket & Query / Your Query Details                       |                                    |
|                                                   | Welcome to Digital Corporate Registry System                     |                                    |
|                                                   | RAISE A NEW QUERY                                                |                                    |
| Name Related Services                             | Mobile Number * Email*                                           |                                    |
| Incorporation Services                            | 8745958745 demol@gmail.com                                       |                                    |
| · ·                                               | Query Type * Technical + Service Category Incorporation Services | ×                                  |
| Continuance Services                              | Service Name                                                     |                                    |
| Amalgamation Services                             | Incorporation of Company * Subject *                             |                                    |
| Closure Services                                  | Enter Subject of Query                                           |                                    |
| 👌 Other Services                                  | Message * Enter your Message here                                |                                    |
| Ticket / Query                                    |                                                                  |                                    |
|                                                   | ✓ Submit                                                         |                                    |
|                                                   |                                                                  |                                    |
|                                                   | 🖽 📻 🔒 ? 💶 🚝 🏂 💽 💽 💻 🚈 👄 32°C ^ 🛥 🕫                               | (信 句·》 ENG 12:11<br>14-09-2021 - 電 |

• Once the user enters the message, click on "**Submit**" to submit the query.

## **STEP 3: MANAGE QUERY**

• After submitting the query, the user would be redirected to the **Ticket/Query dashboard** from where it can track/view the raised query.

### Query & Ticket Management System

| S protected.caipo.gov.bb/bac                             | ckoffic × S2.172.209.                      | 7/backoffice/queries/  | ×   +             |                |                           |            |                          | 0 -            | o ×                 |
|----------------------------------------------------------|--------------------------------------------|------------------------|-------------------|----------------|---------------------------|------------|--------------------------|----------------|---------------------|
| $\leftrightarrow$ $\rightarrow$ C $\blacksquare$ Not sec | cure   protected.caipo.go                  | v.bb/backoffice/inv    | vestor/services/t | icketquery/tq  |                           |            |                          | Q 🕁            | 🗯 🚇 E               |
| ATE AFFAIRS AND<br>CTUAL PROPERTY OFFICE                 | Digital Platfor                            | m For Corpo            | rate Affairs      | Services       |                           |            |                          | ) \rm 🕑 Demo 1 |                     |
| nboard                                                   | Home / Ticket & Query<br>Welcome to Digita | /<br>Il Corporate Regi | stry System       |                |                           |            |                          |                |                     |
| pard Service Provider                                    | Ticket Summary                             | Query Summary          | ,                 |                |                           |            |                          |                |                     |
| ne Related Services                                      |                                            |                        | 2                 | 0              | 2                         | 0          |                          |                |                     |
| prporation Services                                      |                                            | Tot                    | al Query          | Closed         | Open                      | Pending    |                          |                |                     |
| itinuance Services                                       |                                            |                        |                   | Creat          | te new Ouerv              |            |                          |                |                     |
| algamation Services                                      |                                            |                        |                   |                |                           |            |                          |                |                     |
| ure Services                                             | Entries: 10                                |                        |                   |                | Search: Search by keyword | ds         |                          |                |                     |
| er Services                                              | Query Id                                   | Query Type             | Servic            | e Category     | Service Name              | Status     | Created on               | Action         |                     |
| et / Querv                                               | 21122                                      | Technical              | Incorpor          | ation Services | Registration of a Charity | Open       | 16, Aug 2021 06:48<br>am | 0              | -                   |
|                                                          | 21121                                      | Functional             | Incorpor          | ation Services | Registration of a Charity | Open       | 16, Aug 2021 06:02<br>am | Θ              |                     |
| orts                                                     | Showing 1 to 2 of 2 ent                    | ries                   |                   |                |                           |            |                          |                |                     |
| Type here to se                                          | earch                                      | H ا                    | <u> </u>          | ? 🥶 🚟          | 🕫 🧿 💌                     | <u>.</u> 😞 | 36°C \land 📥 📼 ,         | € ⊄× ENG 16-   | 16:19<br>•08-2021 🚯 |

• Upon clicking on the "**View (eye)**" action option, the user would be able to see the query details such as Query ID, Query Type, Status, reply from the support etc.

| protected.caipo.gov.bb/backd                             | offic × S 52.172.209.7/backoffice                                           | /queries/ ×   +                                                            |                                         | • -        | ٥               | $\times$ |
|----------------------------------------------------------|-----------------------------------------------------------------------------|----------------------------------------------------------------------------|-----------------------------------------|------------|-----------------|----------|
| $\leftarrow$ $\rightarrow$ $C$ $\blacktriangle$ Not secu | re   protected.caipo.gov.bb/backd                                           | office/queries/default/querydetail/q_id/121/tq                             |                                         | € ☆        | * 🚇             | . :      |
| LECTUAL PROPERTY OFFICE                                  | Digital Platform For                                                        | Corporate Analis Services                                                  |                                         | 🕑 😇 Demo I |                 | ^        |
|                                                          | Home / Ticket & Query / Your 1                                              |                                                                            |                                         |            |                 |          |
| ashboard                                                 | Welcome to Digital Corpo                                                    |                                                                            |                                         |            |                 |          |
| nboard Service Provider                                  | Qu                                                                          | ery Id : 21122 has been sub                                                | mitted successfully.                    |            |                 |          |
| lame Related Services                                    | YOUR TICKET DETAILS                                                         |                                                                            |                                         |            |                 |          |
| contraction Convince                                     | Query ID: 21121                                                             | Mobile: 8745958745                                                         | Email: demol@gmail.com                  |            |                 |          |
| ncorporation Services                                    | Query Type: Functional                                                      | Service Category: Incorporation Services                                   | Service Name: Registration of a Charity | (          |                 |          |
| Continuance Services                                     | Status: Open                                                                | Created On: 16, Aug 2021 06:02 am                                          | Priority: Normal                        |            |                 |          |
| Amalgamation Services                                    | Subject:<br>Unable to access the form                                       |                                                                            |                                         |            |                 |          |
| losure Services                                          | Replies Received<br>By: Applicant User<br>Hi, I'm not able to access the fi | <b>On</b> : <i>16, Aug 2021 06:02 am</i><br>orm. It is throwing the error. |                                         |            |                 |          |
| other Services                                           | Reply Message                                                               |                                                                            |                                         |            |                 |          |
| icket / Query                                            | Enter your Message here                                                     |                                                                            |                                         |            |                 |          |
| eports                                                   | 1000 Characters                                                             | SEND                                                                       |                                         |            |                 | ÷        |
| Type here to sea                                         | urch                                                                        | # 🚊 🔒 <mark>? 🧕</mark> 🚝 🕫 💿                                               | 💽 🚈 🖷 😞 36°C 🔨 🕳                        | ■ <i>信</i> | 6:21<br>)8-2021 | 13       |

# 5. <u>Ticket Management</u>

#### Introduction

It can be used to raise, manage the support tickets.

#### **STEP 1: LOGIN**

- On opening the portal, the user can see two options which are login and register
- After selecting the applicant login enter the required fields
- Out of 2 options: individual or service provider, the user needs to choose "Individual" to login
- User now can see the dashboard which has different service options
- Clicking on the Ticket/Query would let the user to raise a Ticket

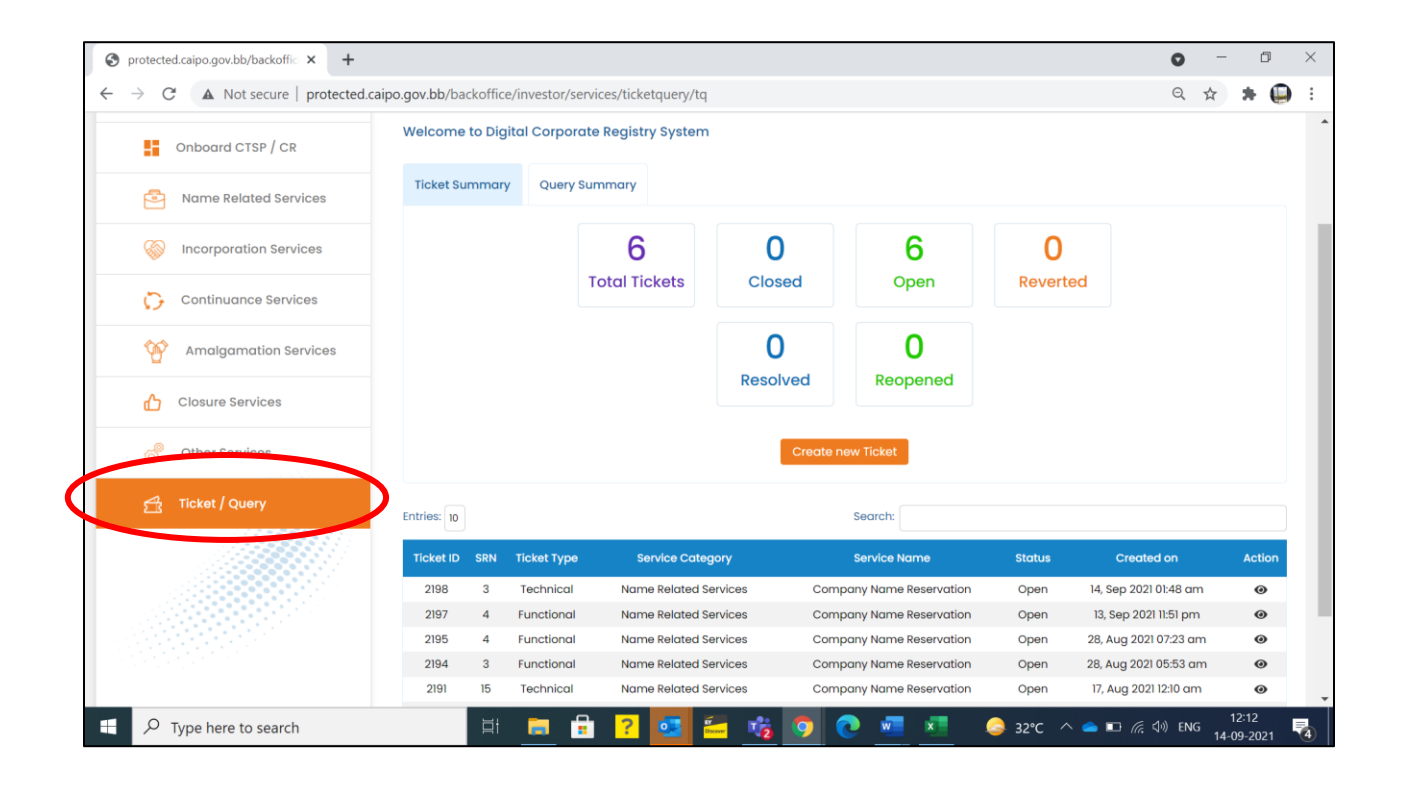

#### **STEP 2: CREATE TICKET**

 Once the User lands up on the Ticket/Query dashboard, it'll be able to see the User Ticket Summary such as: Total Tickets raised, Number of Tickets closed, Number of open Tickets, Number of pending Tickets.

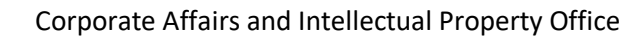

| S protected.caipo.gov.bb/backoffic × +                          |                |          |              |                       |          |                          |        |                 | 0            | - 0                 | > |
|-----------------------------------------------------------------|----------------|----------|--------------|-----------------------|----------|--------------------------|--------|-----------------|--------------|---------------------|---|
| $\leftrightarrow$ $\rightarrow$ C ( A Not secure   protected.ca | ipo.gov.bb/bac | koffice, | /investor/se | rvices/ticketquery/tq |          |                          |        |                 | Qt           | r 🔺 (               |   |
| Onboard CTSP / CR                                               | Welcome        | o Digit  | al Corporc   | ite Registry System   |          |                          |        |                 |              |                     |   |
| Name Related Services                                           | Ticket Sur     | nmary    | Query S      | Query Summary         |          |                          |        |                 |              |                     |   |
| lncorporation Services                                          |                |          |              | 6                     | 0        | 6                        | 0      |                 |              |                     |   |
| Continuance Services                                            |                |          |              | Total Tickets         | Closed   | Open                     | Rever  | ted             |              |                     |   |
| Amalgamation Services                                           |                |          |              |                       | O        | 0                        |        |                 |              |                     |   |
| Closure Services                                                |                |          |              |                       | Resolved | Reopened                 |        |                 |              |                     |   |
| other Services                                                  |                |          |              |                       | Crec     | ate new Ticket           |        |                 |              |                     |   |
| 🕂 Ticket / Query                                                | Entries: 10    |          |              |                       |          | Search:                  |        |                 |              |                     |   |
|                                                                 | Ticket ID      | SRN      | Ticket Type  | Service Categ         | ory      | Service Name             | Status | Crea            | ted on       | Action              | n |
|                                                                 | 2198           | 3        | Technical    | Name Related Se       | rvices C | Company Name Reservation | Open   | 14, Sep 20      | 21 01:48 am  | 0                   |   |
|                                                                 | 2197           | 4        | Functional   | Name Related Se       | rvices C | Company Name Reservation | Open   | 13, Sep 20      | )21 11:51 pm | 0                   |   |
|                                                                 | 2195           | 4        | Functional   | Name Related Se       | rvices C | Company Name Reservation | Open   | 28, Aug 20      | 21 07:23 am  | 0                   |   |
|                                                                 | 2194           | 3        | Functional   | Name Related Se       | rvices C | Company Name Reservation | Open   | 28, Aug 20      | 21 05:53 am  | 0                   |   |
|                                                                 | 2191           | 15       | Technical    | Name Related Se       | rvices C | company Name Reservation | Open   | 17, Aug 20      | 121 12:10 am | 0                   |   |
| $\mathcal{P}$ Type here to search                               |                | ¤i       |              | : ? 💽 🖁               | - 🔹 오    | 💽 🚾 📧                    | 🦾 32°C | ^ <b>●</b> ₽ (a | (小) ENG      | 12:12<br>14-09-2021 | - |

• After selecting the Ticket/Query option, the user needs to click "Create new Ticket" to raise the Ticket.

| Index summary       Geory summary         G       O       G       O         Total Tickets       Closed       Open       Reverted         O       Resolved       Reopened       Create new Ticket         Ticket ID       SRN       Ticket Type       Service Category       Service Name       Status       Created on         2198       3       Technical       Name Related Services       Company Name Reservation       Open       14, Sep 2021 01:48 arr | protected.caipo.gov.bb/backoffic $\times$ - | +<br>ted.caipo.gov.bb/backoffice/investo | r/services/ticketauerv/ta |                         |               | 0 ·                   | - 0<br>* 6 |
|----------------------------------------------------------------------------------------------------|---------------------------------------------|------------------------------------------|---------------------------|-------------------------|---------------|-----------------------|------------|
| 6       0       6       0         Total Tickets       Closed       Open       Reverted         0       0       Resolved       Reopened         Create new Ticket         Ticket ID SRN Ticket Type       Service Category       Service Name       Status       Created on         2198       3       Technical       Name Related Services       Company Name Reservation       Open       14, Sep 2021 01:48 am                                              | Heree summary                               | acry summary                             | ,,,,                      |                         |               |                       |            |
| O       O         Resolved       Reopened         Create new Ticket       Created new Ticket         Ticket ID       SRN       Ticket Type       Service Category       Service Name       Status       Created on         2198       3       Technical       Name Related Services       Company Name Reservation       Open       14, Sep 2021 01:48 arr                                                                                                    |                                             | 6<br>Total Tickets                       | 0<br>Closed               | <b>6</b><br>Open        | 0<br>Reverted | I                     |            |
| Create new Ticket         Search:         Ticket ID       SRN       Ticket Type       Service Category       Service Name       Status       Created on         2198       3       Technical       Name Related Services       Company Name Reservation       Open       14, Sep 2021 01:48 and                                                                                                    |                                             |                                          | 0<br>Resolved             | <b>O</b><br>Reopened    |               |                       |            |
| Entries:       10       Search:         Ticket ID       SRN       Ticket Type       Service Category       Service Name       Status       Created on         2198       3       Technical       Name Related Services       Company Name Reservation       Open       14, Sep 2021 01:48 and                                                                                                    |                                             | $\langle$                                | Creat                     | te new Ticket           |               |                       |            |
| Ticket ID       SRN       Ticket Type       Service Category       Service Name       Status       Created on         2198       3       Technical       Name Related Services       Company Name Reservation       Open       14, Sep 2021 01:48 and                                                                                                    | Entries: 10                                 |                                          |                           | Search:                 |               |                       |            |
| 2198 3 Technical Name Related Services Company Name Reservation Open 14, Sep 2021 01:48 and                                                                                                    | Ticket ID SRN Ticke                         | t Type Service Cate                      | gory                      | Service Name            | Status        | Created on            | Act        |
|                                                                                                    | 2198 3 Tech                                 | nical Name Related S                     | ervices Co                | ompany Name Reservation | Open          | 14, Sep 2021 01:48 am | (          |
| 2197 4 Functional Name Related Services Company Name Reservation Open 13, Sep 2021 11:51 pm                                                                                                    | 2197 4 Func                                 | tional Name Related S                    | ervices Co                | ompany Name Reservation | Open          | 13, Sep 2021 11:51 pm |            |

After clicking "Create new Ticket", the user would be redirected to the "Raise a new Ticket" page. Here the user needs to select the SRN (Application ID) from the dropdown option for which the user wants to raise the ticket.

|                                             | neer eereenigraaraan meen ee |           |
|---------------------------------------------|------------------------------|-----------|
| Digital Platform For Corporate Af           | fairs Services               | () Demo 1 |
| Home / Ticket & Query / Your Ticket Details |                              |           |
| Welcome to Digital Corporate Registry Syste | em                           |           |
| RAISE & NEW TICKET                          |                              |           |
| KAIDE A NEW HOKET                           |                              |           |
| SRN (Application ID) *                      | Ticket Type *                |           |
| Select Service SRN                          | Select Ticket Type           |           |
| Select Service SRN<br>Other<br>3<br>4       | Service Name                 |           |
| 6<br>13<br>14                               | select service name          |           |
| 15<br>16<br>17<br>21                        |                              |           |
| 31<br>32<br>38                              |                              |           |
| 38                                          |                              |           |
| 40<br>42<br>43                              |                              |           |

- Once the required SRN is selected, the other fields such as "Service Category" and "Service name" would be auto filled based on the selected SRN.
- After selecting the required SRN, the user needs to select the "**Ticket Type**" from the given options in dropdown

#### Query & Ticket Management System

| protected.caipo.gov.bb/backoffic × +                            |                                          | • - • >                   |
|-----------------------------------------------------------------|------------------------------------------|---------------------------|
| → C ▲ Not secure   protected.caipo.gov.bb/backoffice/           | ticketing/default/index/tq               | ९ 🛧 🗯 🖨                   |
| Digital Platform For Corporate Affai                            | rs Services                              | 🕐 😫 Demo 1                |
| Home / Ticket & Query / Your Ticket Details                     |                                          |                           |
| Welcome to Digital Corporate Registry System RAISE A NEW TICKET |                                          |                           |
| SRN (Application ID)                                            | Ticket Type *                            |                           |
| 16                                                              | Select Ticket Type                       |                           |
| Service Category                                                | Select Ticket Type Functional Tachenical |                           |
| Name Related Services                                           | other<br>Natrie Reservation              |                           |
| Subject *                                                       |                                          |                           |
| Enter Subject of Ticket                                         |                                          |                           |
| Message •                                                       |                                          |                           |
| Enter your Message here                                         |                                          |                           |
|                                                                 |                                          |                           |
| 1000 Characters                                                 |                                          |                           |
| Upload Supporting Document                                      |                                          | - 00:25                   |
|                                                                 | 🔚 📅 <mark>?</mark> 💁 🚟 🕉 🧿 💽 🖉 🖉 🐖 🛛     | 🈂 33℃ ^ 🐟 🗉 🦟 🗘 ENG 09.35 |

- After selecting the "**Ticket Type**" from the available dropdown options, the user needs to mention the Subject of the Ticket inside the "**Subject**" field.
- After giving a "Subject" to the Ticket, the user needs to raise the Ticket by mentioning it inside the "**Message**" box and upload the **supporting documents** if any.

|                                                          | × +                                                                                                    | $\circ$ – $\Box$ )  |
|----------------------------------------------------------|----------------------------------------------------------------------------------------------------|---------------------|
| $\leftarrow$ $\rightarrow$ C $\blacktriangle$ Not secure | protected.caipo.gov.bb/backoffice/ticketing/default/index/tq                                                         | ९ 🖈 🗯 🚇             |
| Continuance Services                                     | Subject *                                                                                                    |                     |
| Amalgamation Services                                    | Unable to make the payment                                                                                           |                     |
| Analganadon oorviceo                                     | Message *                                                                                                    |                     |
| Closure Services                                         | I'm not able to make the payment after submitting the application. It restrict me to the payment gateway. Please sug | igest a workaround. |
| Other Services                                           |                                                                                                    |                     |
|                                                          | 860 Characters                                                                                                    |                     |
| Ticket / Query                                           | upioda supporting bocument                                                                                           |                     |
| Reports                                                  |                                                                                                    |                     |
|                                                          |                                                                                                    |                     |
|                                                          |                                                                                                    |                     |
|                                                          |                                                                                                    |                     |
|                                                          | LIPG<br>(122.01.K8)                                                                                                  |                     |
|                                                          | + 1                                                                                                    |                     |
|                                                          |                                                                                                    |                     |
|                                                          |                                                                                                    |                     |
|                                                          | 1 Upload 🖻 BROWSE _                                                                                                  |                     |

• Once the user enters the message, click on "Submit" to submit the ticket.

## **STEP 3: MANAGE TICKET**

• After submitting the ticket, the user would be redirected to the **Ticket/Query dashboard** from where it can track/view the raised Ticket or manage the existing tickets.

| Corporate Affairs and In             | tellectual         | Property          | Office               |               | Query &                  | Ticket M | lanagement            | Systen                |
|--------------------------------------|--------------------|-------------------|----------------------|---------------|--------------------------|----------|-----------------------|-----------------------|
| protected.caipo.gov.bb/backoffic × + |                    |                   |                      |               |                          |          | 0 -                   | o ×                   |
| ← → C A Not secure protected         | aipo gov bb/backof | fice/investor/ser | vices/ticketauery/ta |               |                          |          | 0 1                   | ± 🗿 :                 |
| Name Related Services                | neket summ         | idiy Query S      | ammary               |               |                          |          |                       |                       |
| lncorporation Services               |                    |                   | 6                    | O             | 6                        | O        |                       |                       |
| Continuance Services                 |                    |                   | Total fickets        | Closed        | Open                     | Revented | 4                     |                       |
| Malgamation Services                 |                    |                   |                      | 0<br>Pesolved | 0<br>Respensed           |          |                       |                       |
| Closure Services                     |                    |                   |                      | Resolved      | Reopened                 |          |                       |                       |
| ổ Other Services                     |                    |                   |                      | Cree          | ate new Ticket           |          |                       |                       |
| 😤 Ticket / Query                     | Entries: 10        |                   |                      |               | Search:                  |          |                       |                       |
|                                      | Ticket ID SR       | N Ticket Type     | Service Categ        | ory           | Service Name             | Status   | Created on            | Action                |
|                                      | 2198 3             | 3 Technical       | Name Related Se      | rvices        | Company Name Reservation | Open     | 14, Sep 2021 01:48 am | <b>X</b> <sup>0</sup> |
|                                      | 2197 4             | 4 Functional      | Name Related Se      | rvices        | Company Name Reservation | Open     | 13, Sep 2021 11:51 pp | 0                     |
|                                      | 2195 4             | 4 Functional      | Name Related Se      | rvices        | Company Name Reservation | Open     | 28, Aug 2021 07:23 am | 0                     |
|                                      | 2194 3             | 3 Functional      | Name Related Se      | rvices        | Company Name Reservation | Open     | 28, Aug 2021 05:53 am | 0                     |
|                                      | 2191 15            | 5 Technical       | Name Related Se      | rvices        | Company Name Reservation | Open     | 17, Aug 2021 12:10 am | •                     |
|                                      | Showing I to 6 o   | 4 Functional      | Name keiated Se      | TVICes        | Company Name Reservation | Open     | 10, AUG 2021 11:48 pm |                       |
|                                      | Showing i to 6 d   | n o entries       |                      |               |                          |          |                       | 500                   |
|                                      |                    | · <u>-</u> 0      |                      |               |                          |          | 1                     | 2:14                  |

• Upon clicking on the "View (eye)" action option, the user would be able to see the Ticket details such as Ticket ID, SRN, Status, reply from the support etc.

| AFFAIRS AND      | Digital Platform For Corporate                                                          | Affairs Services                                 |                                                   | Demo 1               |
|------------------|-----------------------------------------------------------------------------------------|--------------------------------------------------|---------------------------------------------------|----------------------|
| rd               | Home / Ticket & Query / Your Ticket Details<br>Welcome to Digital Corporate Registry Sy | rstem                                            |                                                   |                      |
| Service Provider | YOUR TICKET DETAILS                                                                     |                                                  |                                                   |                      |
| elated Services  | Ticket ID: 2191                                                                         | SRN: 15                                          | Service Category: Name Related Services           |                      |
| oration Services | Service Name: Name Reservation Subject: Unable to make the payment                      | Status: Open                                     | Created On: 17, Aug 2021 12:10 am                 |                      |
| ance Services    | Replies Received                                                                        |                                                  |                                                   |                      |
| amation Services | By: Applicant User On: 17, Aug 2021<br>I'm not able to make the payment after submitt   | 12:10 am<br>ting the application. It restrict me | to the payment gateway. Please suggest a workarou | ind.                 |
| Services         | Reply Message Enter your Message here                                                   |                                                  |                                                   |                      |
| ervices          |                                                                                         |                                                  |                                                   |                      |
| Query            | 1000 Characters                                                                         | SEND                                             |                                                   |                      |
|                  |                                                                                         |                                                  |                                                   |                      |
| 于 🔎 Type here to | search 🖾 🗮                                                                              | 🗄 🕐 💁 🚰 👘                                        | 🧿 💽 🗾 🎇 💻 🛛 😞 ३३°С 🔿                              | ● □ / ペ □ 17-08-2021 |